## SUBSCRIBE TO RAGSDALE JROTC WEBSITE

## **DESKTOP**

1. Log into Guilford County Schools Home Page: <u>www.gcsnc.com</u>

Username – Lunch Number

Password - MMDDYYYY

- 2. Click on Schools (located below departments)
- 3. Click on HIGH followed by Ragsdale High School
- 4. Scroll to bottom of page and sign-in with your GCS user Name and Password
- Once Signed-In click on Account Settings located on top-right hand side of page
- 6. Click on Subscriptions located below your name on left hand side of page
- 7. Click on Manage (a manage subscriptions box will appear)
- 8. Click on Other Areas (located next to Sites)
- 9. Scroll down and click block to the left JROTC
- 10. Click on I'm Done

## You are now subscribed to the JROTC website

\*Link to AFJROTC webpage is located at bottom left of Ragsdale Homepage\*